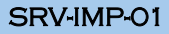

# SAINT PAUL-BOURDON BLANC

## DOCUMENTATION TECHNIQUE

MISE EN PLACE D'UN SERVICE D'IMPRESSION AVEC PAPERCUT

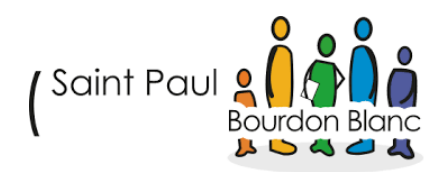

### DOC-AD-01

DÉCEMBRE 2024 RÉDIGÉ PAR MATHIS BOUCHET RÉVISÉ PAR TOM COELHO

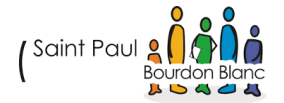

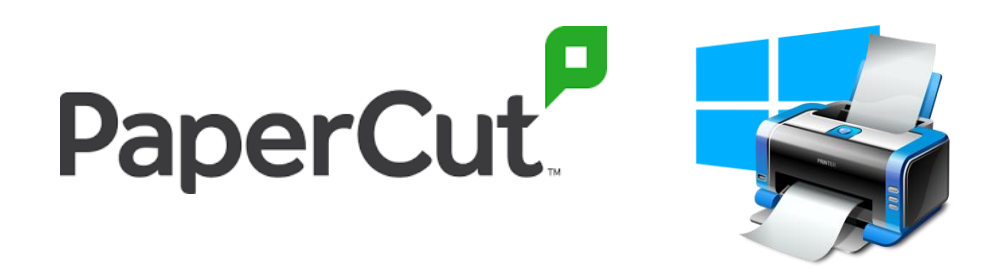

Un serveur d'impression Windows centralise la gestion des imprimantes et des files d'attente d'impression, facilitant ainsi l'administration, le contrôle des accès et la gestion des ressources au sein d'une organisation. Avec des fonctionnalités telles que la gestion des imprimantes, la sécurité d'accès, le suivi des impressions et le partage des imprimantes, il optimise l'utilisation des périphériques d'impression.

PaperCut s'intègre à ce système pour offrir des fonctionnalités supplémentaires, comme le suivi détaillé des impressions, la gestion des quotas, et des restrictions d'accès, permettant ainsi un contrôle plus fin et une meilleure gestion des coûts d'impression. Cette documentation vous guidera à travers l'installation et la configuration d'un serveur d'impression Windows avec PaperCut.

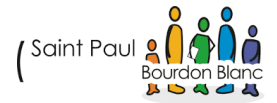

# TABLE **DES** MATIÈRES

| 1. Étape : Préparer le serveur                 | 3    |
|------------------------------------------------|------|
| 2. Étape : Installation service D'impression : | 4    |
| 3. Étape : Mise en place de PaperCut           | . 16 |
| 4. Étape : Test                                | 21   |
| Validation                                     | . 23 |

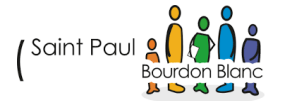

# 1. ÉTAPE : PRÉPARER LE SERVEUR

Quand vous crée un serveur AD, vous devez vous assurer de changer l'adresse IP Fixe du pc pour mettre son propre serveur DNS. Et changer le nom du pc.

| Propriétés de : Protocole Internet version 4 (TCP/IPv4)                                                                    |                                                                    |  |
|----------------------------------------------------------------------------------------------------|--------------------------------------------------------------------|--|
| Général                                                                                                    |                                                                    |  |
| Les paramètres IP peuvent être détern<br>réseau le permet. Sinon, vous devez de<br>appropriés à votre administrateur résea | ninés automatiquement si votre<br>emander les paramètres IP<br>au. |  |
| Obtenir une adresse IP automatiq                                                                                           | uement                                                             |  |
| • Utiliser l'adresse IP suivante :                                                                                         |                                                                    |  |
| Adresse IP :                                                                                                    | 10 . 254 . 254 . 230                                               |  |
| Masque de sous-réseau :                                                                                                    | 255.0.0.0                                                          |  |
| Passerelle par défaut :                                                                                                    | 10 . 254 . 254 . 254                                               |  |
| Obtenir les adresses des serveurs                                                                                          | DNS automatiquement                                                |  |
| O Utiliser l'adresse de serveur DNS s                                                                                      | uivante :                                                          |  |
| Serveur DNS préféré :                                                                                                    | 10 . 254 . 254 . 252                                               |  |
| Serveur DNS auxiliaire :                                                                                                   | 8.8.8.8                                                            |  |
| 🗌 Valider les paramètres en quittan                                                                                        | t Avancé                                                           |  |
|                                                                                                    | OK Annuler                                                         |  |

ocrycul ac geadorr .

Nom complet de l'ordinateur :

SRV-IMP-01.IUT-O-4.priv

Domaine :

IUT-O-4.priv

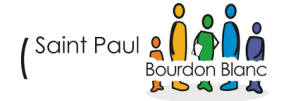

# 2. ÉTAPE : INSTALLATION SERVICE D'IMPRESSION :

Aller dans Gestionnaire de serveur, puis se rendre dans Gérer et ajoutes des rôles

| Vant de commencer   Nype d'installation   Selection du serveurs   Prod d'installation   Selection de serveurs   Prod d'installation   Selection du serveurs   Prod d'installation   Selection du serveurs   Prod d'installation   Selection du serveurs   Prod d'installation   Selection du serveurs   Prod d'installation   Selection du serveurs   Prod d'installation   Selection du serveurs   Prod d'installation   Selection du serveurs   Prod d'installation   Selection du serveurs   Prod d'installation   Selection du serveurs   Prod d'installation   Résultats   Cet Assistant de suppression de rôles de fonctionnalités : Namer de soles, des services de rôle ou des fonctionnalités : Demarrer Assistant de Suppression de rôles et de fonctionnalités : Namer de continuer, vérifier que le tarvaux suivants ont été effectués : Le paramètres réseau, comme les adresses IP statiques, sont configurés Les deminers mises à jour de securité de Windows Update sont installées Sivue vere set et apes, puis relancer l'Assistant. Ciquez sur Suivant pour continuer. I gener cette page par défaut                                                                                                    | 🚘 Gestionnaire de serveur                                                                                                    |                                                                                                    |                                                                                                    |                                                                                                    |                                                                                       |                                                                | - 🗆                           | $\times$     |
|----------------------------------------------------------------------------------------------------|----------------------------------------------------------------------------------------------------|----------------------------------------------------------------------------------------------------|----------------------------------------------------------------------------------------------------|----------------------------------------------------------------------------------------------------|---------------------------------------------------------------------------------------|----------------------------------------------------------------|-------------------------------|--------------|
| BENVENUE DANS GESTIONNAIRE DE SERVEUR   Image: Serveur local   Image: Tous les serveurs   Image: AD DS     Configurer ce serveur local     Image: Tous les serveurs     Image: Tous les serveurs     Image: Tous les serveurs     Image: Tous les serveurs     Image: Tous les serveurs     Image: Tous les serveurs     Image: Tous les serveurs     Image: Tous les serveurs     Image: Tous les serveurs     Image: Tous les serveurs     Image: Tous les serveurs     Configurer ce serveur local     Image: Tous les serveurs     Configurer ce serveur local     Image: Tous les serveurs     Configurer ce serveurs     Configurer ce serveurs     Configurer ce serveurs     Configurer ce serveurs     Configurer ce serveurs </th <th>Cor « Tabl</th> <th>leau de bord</th> <th>• ③</th> <th>  🏲</th> <th>Gérer</th> <th>Outils</th> <th>Afficher</th> <th>Aide</th>                                                                                                    | Cor « Tabl                                                                                                    | leau de bord                                                                                                    | • ③                                                                                                    | 🏲                                                                                                    | Gérer                                                                                 | Outils                                                         | Afficher                      | Aide         |
| Avant de commencer         Type d'installation         Sélection du serveur         Rôles de serveurs         Fonctionnalités         Confirmation         Résultats         Confirmation         Résultats         Cit Assistant permet d'installer des rôles, des services de rôle ou des fonctionnalités :         Démarrer l'Assistant de Suppression de rôles et de fonctionnalités :         Démarrer l'Assistant de Suppression de rôles et de fonctionnalités :         Démarrer l'Assistant de Suppression de rôles et de fonctionnalités :         Démarrer l'Assistant de Suppression de rôles et de fonctionnalités :         Démarrer l'Assistant de Suppression de rôles et de fonctionnalités :         Démarrer l'Assistant permet d'instrateur possède un mot de passe fort         Le compte d'administrateur possède un mot de passe fort         Les paramètres réseau, comme les adresses IP statiques, sont configurés         Les dernières mises à jour de sécurité de Windows Update sont installées         Si vous devez vérifier que l'une des conditions préalables ci-dessus a été satisfaite, fermez l'Assistant, exécutez les étapes, puis relancez l'Assistant.         Cliquez sur Suivant pour continuer.         Ignorer cette page par défaut | <ul> <li>Tableau de bord</li> <li>Serveur local</li> <li>Tous les serveurs</li> <li>AD DS</li> </ul>                                   | BIENVENUE DANS G<br>DÉMARRAGE<br>Gérer Outils A<br>Ajouter des rôles                                                                                                    | estionnaire de s<br>Configu<br>Afficher Aide                                                                                                    | erveur<br>Urer ce                                                                                                    | e serve                                                                               | eur loc                                                        | al                            |              |
|                                                                                                    | Avant de commencer<br>Type d'installation<br>Sélection du serveur<br>Rôles de serveurs<br>Fonctionnalités<br>Confirmation<br>Résultats | Cet Assistant permet d'installer<br>déterminer les rôles, services de<br>de votre organisation, tels que l<br>Pour supprimer des rôles, des se<br>Démarrer l'Assistant de Suppres<br>Avant de continuer, vérifiez que<br>• Le compte d'administrateur pe<br>• Les paramètres réseau, comm<br>• Les dernières mises à jour de s<br>Si vous devez vérifier que l'une<br>exécutez les étapes, puis relance<br>Cliquez sur Suivant pour continu | des rôles, des services d<br>rôle ou fonctionnalités<br>e partage de document<br>ervices de rôle ou des fo<br>sion de rôles et de fond<br>les travaux suivants on<br>ossède un mot de passe<br>e les adresses IP statiqu<br>sécurité de Windows Up<br>des conditions préalabl<br>ez l'Assistant. | de rôle ou d<br>; à installer o<br>ts ou l'hébe<br>onctionnalités<br>t été effectu<br>e fort<br>ues, sont coi<br>odate sont i<br>es ci-dessus | les fonction<br>rgement d<br>rés :<br>ués :<br>nfigurés<br>installées<br>s a été sati | nnalités. Vou<br>n des besoin<br>'un site Web<br>sfaite, ferme | us devez<br>is informat<br>b. | iques<br>nt, |
| < Précédent Suivant > Installer Annuler                                                                                                    |                                                                                                    |                                                                                                    | < Précédent                                                                                                    | Suivant >                                                                                                    |                                                                                       | Installer                                                      | Annu                          | ler          |

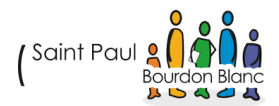

| lectionner le t    | pe d'installation                                                                                                    |
|--------------------|----------------------------------------------------------------------------------------------------|
| vant de commencer  | Sélectionnez le type d'installation. Vous pouvez installer des rôles et des fonctionnalités sur un                                                                                    |
| pe d'installation  | ordinateur physique ou virtuel en fonctionnement, ou sur un disque dur virtuel hors connexion.                                                                                        |
| lection du serveur | Installation basée sur un rôle ou une fonctionnalité                                                                                                    |
| es de serveurs     | Configurez un serveur unique en ajoutant des rôles, des services de rôle et des fonctionnalités.                                                                                      |
| tionnalités        | ○ Installation des services Bureau à distance                                                                                                    |
| irmation           | Installez les services de rôle nécessaires à l'infrastructure VDI (Virtual Desktop Infrastructure) po<br>déployer des bureaux basés sur des ordinateurs virtuels ou sur des sessions. |
| ultats             |                                                                                                    |
|                    |                                                                                                    |
|                    |                                                                                                    |
|                    |                                                                                                    |
|                    |                                                                                                    |
|                    |                                                                                                    |
|                    |                                                                                                    |
|                    |                                                                                                    |
|                    |                                                                                                    |
|                    |                                                                                                    |
|                    |                                                                                                    |
|                    | < Précédent Suivant > Installer Ann                                                                                                    |

Ensuite, sélectionnez dans le pool, le serveur de destination c'est-à-dire le serveur sur lequel vous souhaitez installer le rôle serveur d'impression :

| Avant de commencer                          | Sélectionnez le serveur ou                                                              | le disque dur virtue                                             | el sur lequel installer des rôles e                                                                  | t des fonctio                                   | nnalités.                           |
|---------------------------------------------|-----------------------------------------------------------------------------------------|------------------------------------------------------------------|----------------------------------------------------------------------------------------------------|-------------------------------------------------|-------------------------------------|
| Type d'installation<br>Sélection du serveur | <ul> <li>Sélectionner un serveu</li> <li>Sélectionner un disque</li> </ul>              | r du pool de serveu<br>dur virtuel                               | rs                                                                                                   |                                                 |                                     |
| Rôles de serveurs                           | Pool de serveurs                                                                        |                                                                  |                                                                                                    |                                                 |                                     |
| Fonctionnalités                             | Filter -                                                                                |                                                                  |                                                                                                    |                                                 |                                     |
|                                             | ritte :                                                                                 |                                                                  |                                                                                                    |                                                 |                                     |
|                                             | Nom                                                                                     | Adresse IP                                                       | Système d'exploitation                                                                               |                                                 |                                     |
|                                             | SRV-IMP-01.IUT-O-4.priv                                                                 | 10.254.254.230                                                   | Microsoft Windows Server 2                                                                           | 022 Datacent                                    | er .                                |
|                                             |                                                                                         |                                                                  |                                                                                                    |                                                 |                                     |
|                                             | 1 ordinateur(s) trouvé(s)                                                               |                                                                  |                                                                                                    |                                                 |                                     |
|                                             | Cette page présente les se<br>ont été ajoutés à l'aide de<br>serveurs hors connexion et | rveurs qui exécuten<br>la commande Ajout<br>t les serveurs nouve | t Windows Server 2012 ou une<br>ter des serveurs dans le Gestior<br>llement ajoutés dont la collecte | version ultér<br>inaire de serv<br>e de données | ieure et q<br>œur. Les<br>est toujo |

On va maintenant installer le rôle Services d'impression

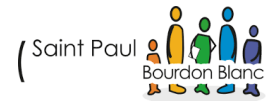

| Accès à distance<br>Accès à distance<br>Attestation d'intégrité de l'appareil<br>Contrôleur de réseau<br>Hyper-V<br>Serveur de télécopie<br>Serveur DHCP<br>Serveur DNS<br>Service Guardian hôte<br>Services Guardian hôte<br>Services AD DS<br>Services AD DS<br>Services AD DS<br>Services AD DS<br>Services AD DS<br>Services AD RMS (Active Directory Lightweight Directory Services)<br>Services Bureau à distance<br>Services Bureau à distance<br>Services d'activation en volume<br>Services d'impression et de numérisation de document<br>Services d'impression et de numérisation de document |
|----------------------------------------------------------------------------------------------------|
| Services de certificats Active Directory<br>Services de fédération Active Directory (AD FS)<br>Services de fichiers et de stockage (1 sur 12 installé(s))<br>Services de stratégie et d'accès réseau<br>Services WSUS (Windows Server Update Services)<br>Windows Deployment Services                                                                                                    |

Cliquer sur Ajouter des fonctionnalités

| ê | Assistant Ajout de rôles et de fonctionnalités                                                                                                    | × |
|---|----------------------------------------------------------------------------------------------------|---|
|   | Ajouter les fonctionnalités requises pour Services<br>d'impression et de numérisation de document ?                                                                           |   |
| 1 | Les outils suivants sont requis pour la gestion de cette<br>fonctionnalité, mais ils ne doivent pas obligatoirement être installés<br>sur le même serveur.                    |   |
|   | <ul> <li>Outils d'administration de serveur distant</li> <li>Outils d'administration de rôles         [Outils] Outils des services d'impression et de numérisation</li> </ul> |   |
|   | < >>                                                                                                    |   |
|   | <ul> <li>Inclure les outils de gestion (si applicable)</li> </ul>                                                                                                    |   |
|   | Ajouter des fonctionnalités                                                                                                    | ] |
|   |                                                                                                    |   |

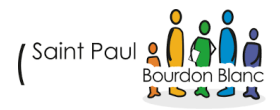

| 📥 Assistant Ajout de rôles et de fo | nctionnalités                                                              | - 0 X                                                             |
|-------------------------------------|----------------------------------------------------------------------------|-------------------------------------------------------------------|
| Sélectionner des                    | fonctionnalités                                                            | SERVEUR DE DESTINATION<br>SRV-IMP-01.IUT-O-4.priv                 |
| Avant de commencer                  | Sélectionnez une ou plusieurs fonctionnalités à installer sur le s         | erveur sélectionné.                                               |
| Type d'installation                 | Fonctionnalités                                                            | Description                                                       |
| Sélection du serveur                | INET Framework 4.8 Features (2 sur 7 installé(s))                          | .NET Framework 4.8 provides a                                     |
| Rôles de serveurs                   | Antivirus Microsoft Defender (Installé)                                    | comprehensive and consistent<br>programming model for quickly and |
| Fonctionnalités                     | Assistance a distance Azure Arc Setup (Installé)                           | easily building and running                                       |
| Services de documents et            | Base de données interne Windows                                            | applications that are built for various                           |
| Services de rôle                    | Chiffrement de lecteur BitLocker                                           | Servers, smart phones and the public                              |
| Confirmation                        | Client d'impression Internet                                               | and private cloud.                                                |
| Résultats                           | Client pour NFS                                                            |                                                                   |
|                                     | Client TFTP                                                                |                                                                   |
|                                     | Clustering de basculement Collection des événements de configuration et de |                                                                   |
|                                     | Compression différentielle à distance                                      |                                                                   |
|                                     | Conteneurs                                                                 |                                                                   |
|                                     | Déverrouillage réseau BitLocker                                            |                                                                   |
|                                     | DirectPlay                                                                 |                                                                   |
|                                     | Enhanced Storage                                                           |                                                                   |
|                                     |                                                                            |                                                                   |
|                                     | < Précédent Suivan                                                         | it > Installer Annuler                                            |

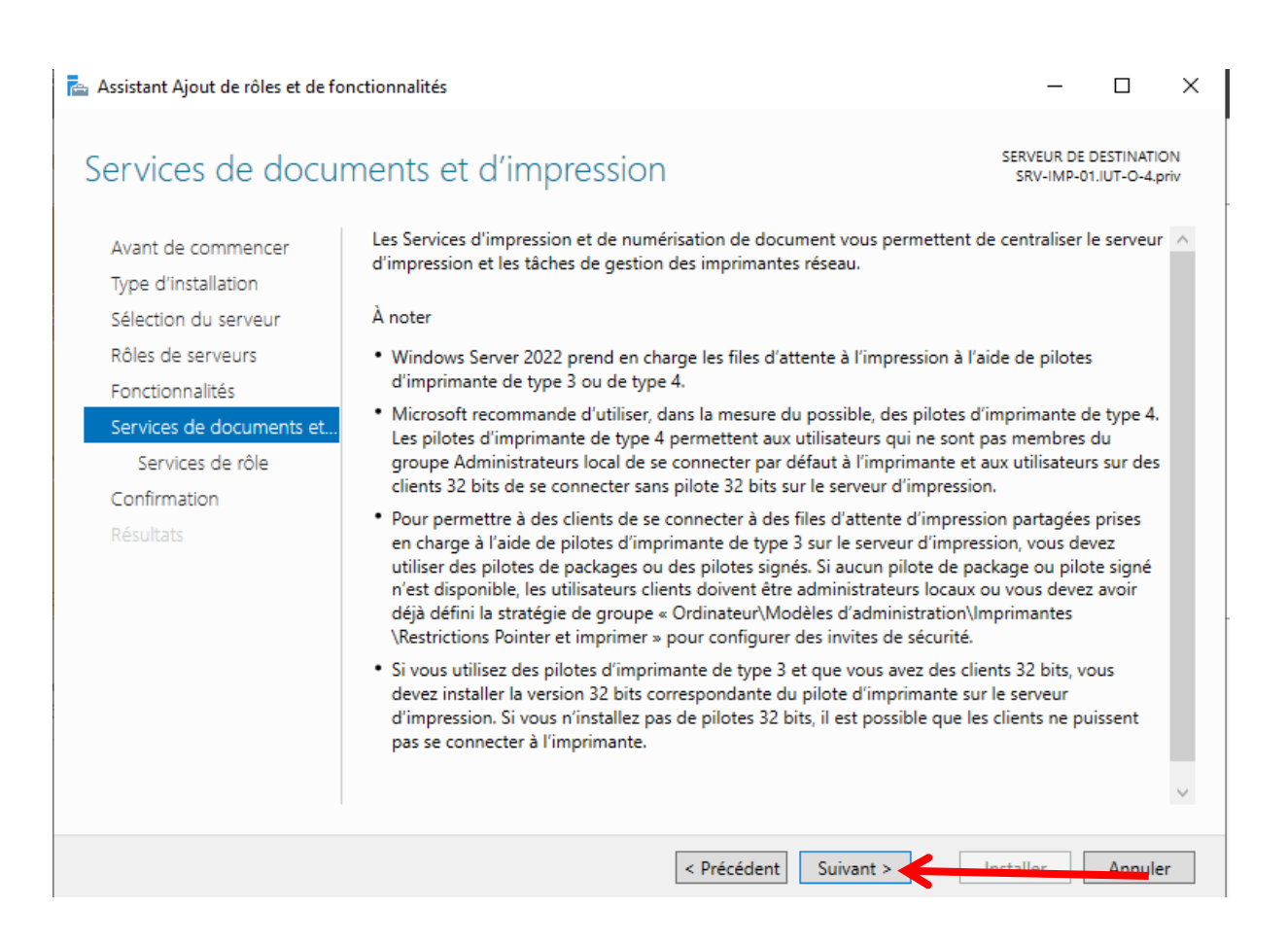

(Saint Paul

| 📥 Assistant Ajout de rôles et de fo                                                                                                    | nctionnalités                                                        | - 🗆 X                                                                                                    |
|----------------------------------------------------------------------------------------------------|----------------------------------------------------------------------|----------------------------------------------------------------------------------------------------|
| Sélectionner des                                                                                                    | Services de rôle<br>Sélectionner les services de rôle à installer po | SERVEUR DE DESTINATION<br>SRV-IMP-01.IUT-O-4.priv<br>ur Services d'impression et de numérisation de document                                                                                                    |
| Avant de commencer<br>Type d'installation                                                                                                 | Services de rôle                                                     | Description                                                                                                    |
| Sélection du serveur<br>Rôles de serveurs<br>Fonctionnalités<br>Services de documents et<br>Services de rôle<br>Confirmation<br>Résultats | Service LPD                                                          | Le serveur d'impression inclut le<br>composant logiciel enfichable<br>Gestion de l'impression, qui est<br>utilisé pour gérer plusieurs<br>imprimantes ou serveurs<br>d'impression, et pour migrer des<br>imprimantes vers et depuis d'autres<br>serveurs d'impression Windows. |
|                                                                                                    |                                                                      |                                                                                                    |
|                                                                                                    | < Pré                                                                | cédent Suivant > Installer Annuler                                                                                                    |
|                                                                                                    |                                                                      |                                                                                                    |

| 🚡 Assistant Ajout de rôles et de foi                            | nctionnalités                                                                                                    | -                                               |                                       | ×                    |
|-----------------------------------------------------------------|----------------------------------------------------------------------------------------------------|-------------------------------------------------|---------------------------------------|----------------------|
| Confirmer les séle<br>Avant de commencer<br>Type d'installation | Ctions d'installation<br>Pour installer les rôles, services de rôle ou fonctionnalités suivants sur le server<br>Installer.                                                                                                    | SERVEUR DE I<br>SRV-IMP-01<br>ur sélectionné    | DESTINATI<br>1.IUT-O-4.<br>9, cliquez | iON<br>priv<br>z sur |
| Sélection du serveur<br>Rôles de serveurs<br>Fonctionnalités    | Redémarrer automatiquement le serveur de destination, si nécessaire<br>Il se peut que des fonctionnalités facultatives (comme des outils d'administrati<br>cette page, car elles ont été sélectionnées automatiquement. Si vous ne voules<br>fonctionnalités facultatives, cliquez sur Précédent pour désactiver leurs cases à | ion) soient aff<br>z pas installer<br>a cocher. | ichées s<br>ces                       | ur                   |
| Services de documents et<br>Services de rôle<br>Confirmation    | Outils d'administration de serveur distant<br>Outils d'administration de rôles<br>Outils des services d'impression et de numérisation de document                                                                                                    |                                                 |                                       |                      |
| Résultats                                                       | Services d'impression et de numérisation de document<br>Serveur d'impression                                                                                                    |                                                 |                                       |                      |
|                                                                 | Exporter les paramètres de configuration<br>Spécifier un autre chemin d'accès source                                                                                                    |                                                 |                                       |                      |

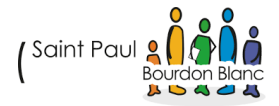

Aller dans la Gestion de L'impression :

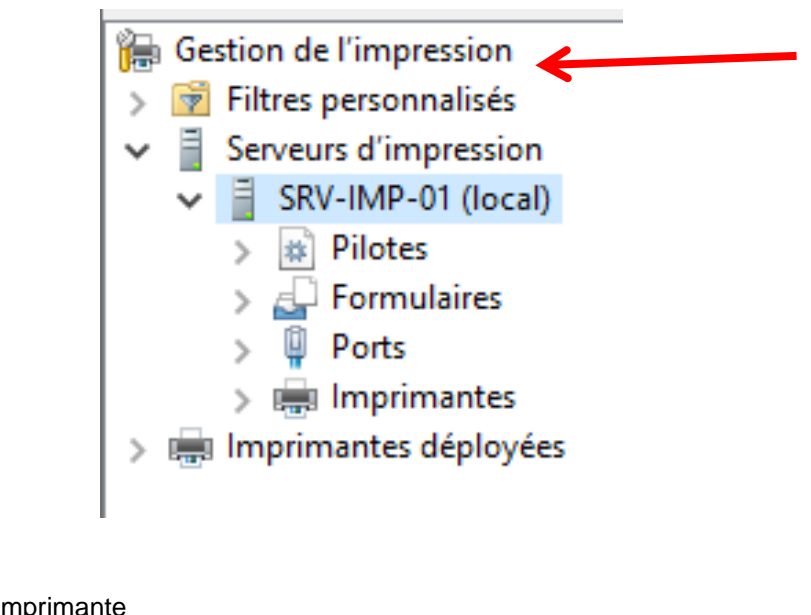

#### Cliquer droit et Ajouter une imprimante

| 🖶 Assistant Installation d'imprimante réseau                           |                                        | ×       |
|------------------------------------------------------------------------|----------------------------------------|---------|
| Installation de l'imprimante<br>Choisissez une méthode d'installation. |                                        |         |
| O Rechercher les imprimantes du réseau                                 |                                        |         |
| ○ Ajouter une imprimante IPP, TCP/IP ou des serv                       | vices Web par adresse IP ou nom d'hôte |         |
| O Ajouter une nouvelle imprimante via<br>un port existant :            | LPT1: (Port imprimante) $\lor$         |         |
| Créer un autre port et ajouter une nouvelle<br>imprimante :            | Local Port $\checkmark$                | ← /     |
|                                                                        |                                        |         |
|                                                                        |                                        |         |
|                                                                        |                                        |         |
|                                                                        |                                        |         |
|                                                                        | < Précédent Suivant >                  | Annuler |

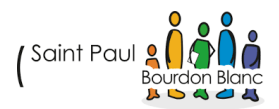

Je donne un nom au port

| Nom du port             | ×       |
|-------------------------|---------|
| Entrez un nom de port : | ОК      |
| IMP-IUT-O               | Annuler |

#### Ont choisi « Microsoft Print To PDF »

Utiliser un pilote d'imprimante existant sur l'ordinateur
 Microsoft Print To PDF
 V

#### On donne un nom à notre imprimante :

Assistant Installation d'imprimante réseau

 $\times$ 

#### Nom de l'imprimante et paramètres de partage

Vous pouvez donner un nom convivial à l'imprimante et spécifier si elle peut être utilisée par d'autres personnes.

| Imp_Etudiants |                             |
|---------------|-----------------------------|
| ante          |                             |
|               |                             |
|               |                             |
|               |                             |
|               |                             |
|               |                             |
|               |                             |
|               |                             |
|               |                             |
|               |                             |
|               | < Précédent Suivant > Annuk |
|               | Imp_Etudiants               |

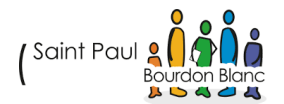

Gestion de l'impression Nom de l'imprimante Statut de la file... Travaux... Nom du ser Filtres personnalisés Imp\_Etudiants Prêt 0 SRV-IMP-01 Serveurs d'impression ч. Imp\_Profs 0 SRV-IMP-01 Prêt SRV-IMP-01 (local) Pilotes 5 Formulaires Ports Imprimantes Imprimantes déployées

Je répète également la même opération pour ajouter les imprimantes destinées aux professeurs :

Une fois que nous avons nos deux imprimantes, nous allons les partager. Pour ce faire, suivez les instructions suivantes :

| imp_en                                                                  | Ountrie la file                                                                                                    | d'attente de l'imprimente                                                                                                    |                                        |
|-------------------------------------------------------------------------|----------------------------------------------------------------------------------------------------|----------------------------------------------------------------------------------------------------|----------------------------------------|
| Imp_F                                                                   | Ouvrir la file                                                                                                    | d'attente de l'Imprimante                                                                                                    | SRV-IMP-0                              |
|                                                                         | Suspendre l'i                                                                                                    | impression                                                                                                    |                                        |
|                                                                         | Déployer ave                                                                                                    | ec la stratégie de groupe                                                                                                    |                                        |
|                                                                         | Définir des v                                                                                                    | aleurs d'impression par défaut                                                                                                    |                                        |
|                                                                         | Gérer le parta                                                                                                    | age                                                                                                    | <del>&lt;</del>                        |
|                                                                         | Imprimer une                                                                                                    | e page de test                                                                                                    |                                        |
|                                                                         | Activer l'impi                                                                                                    | ression directe pour les filiales                                                                                                    |                                        |
|                                                                         | Propriétés                                                                                                    |                                                                                                    |                                        |
|                                                                         | Supprimer                                                                                                    |                                                                                                    |                                        |
|                                                                         | Renommer                                                                                                    |                                                                                                    |                                        |
|                                                                         | Aide                                                                                                    |                                                                                                    |                                        |
|                                                                         |                                                                                                    |                                                                                                    |                                        |
| i Propriet<br>Général P                                                 | Partage Ports A<br>Vous pouvez par<br>à votre réseau. L'<br>en veille ou étein                                                                                                    | vancé Gestion des couleurs Sécurité<br>tager cette imprimante avec les utilis.<br>imprimante ne sera pas disponible si<br>tt.                                                                                                    | ateurs connectés<br>l'ordinateur est   |
| Général P                                                               | Partage Ports A<br>Vous pouvez par<br>à votre réseau. L'<br>en veille ou étein                                                                                                    | vancé Gestion des couleurs Sécurité<br>tager cette imprimante avec les utilis.<br>imprimante ne sera pas disponible si<br>nt.                                                                                                    | ateurs connectés<br>i l'ordinateur est |
| © Part                                                                  | Partage Ports A<br>Vous pouvez part<br>à votre réseau. L'<br>en veille ou étein                                                                                                    | vancé Gestion des couleurs Sécurité<br>tager cette imprimante avec les utilis.<br>imprimante ne sera pas disponible si<br>it.                                                                                                    | ateurs connectés<br>i l'ordinateur est |
| Sénéral P<br>Sénéral P<br>S<br>Part<br>Nom c                            | Partage Ports A<br>Vous pouvez part<br>à votre réseau. L'<br>en veille ou étein<br>tager cette imprim<br>de partage :                                                                                                    | vancé Gestion des couleurs Sécurité<br>tager cette imprimante avec les utilis.<br>imprimante ne sera pas disponible si<br>at.<br>Imp_Etudiants                                                                                                    | ateurs connectés<br>i l'ordinateur est |
| Sénéral P<br>Sénéral P<br>S<br>Part<br>Nom c<br>Ren<br>U List           | Partage Ports A<br>Vous pouvez par<br>à votre réseau. L'<br>en veille ou étein<br>tager cette imprim<br>de partage :<br>ndu des travaux d'i<br>er dans l'annuaire                                                                                                   | vancé Gestion des couleurs Sécurité<br>tager cette imprimante avec les utilis.<br>imprimante ne sera pas disponible si<br>nt.<br>imp_Etudiants<br>impression sur les ordinateurs clients                                                                                                    | ateurs connectés<br>i l'ordinateur est |
| Sénéral P<br>Sénéral P<br>S<br>Part<br>Nom c<br>E Ren<br>E List         | Partage Ports A<br>Vous pouvez par<br>à votre réseau. L'<br>en veille ou étein<br>tager cette imprim<br>de partage :<br>ndu des travaux d'i<br>er dans l'annuaire                                                                                                   | vancé Gestion des couleurs Sécurité<br>tager cette imprimante avec les utilis.<br>imprimante ne sera pas disponible si<br>nt.<br>Imp_Etudiants<br>impression sur les ordinateurs clients                                                                                                    | ateurs connectés<br>i l'ordinateur est |
| Propriet Sénéral P S Part Nom c Ust List Pilote Si cet de W supp pilote | Partage Ports A<br>Vous pouvez part<br>à votre réseau. L'i<br>en veille ou étein<br>tager cette imprim<br>de partage :<br>indu des travaux d'i<br>er dans l'annuaire<br>es<br>tte imprimante est<br>findows, vous devi<br>lémentaires, afin c<br>e d'imprimante lor | vancé Gestion des couleurs Sécurité<br>tager cette imprimante avec les utilis-<br>imprimante ne sera pas disponible si<br>it.<br>Imp_Etudiants<br>impression sur les ordinateurs clients<br>t partagée avec des utilisateurs d'auto<br>rez peut-être installer des pilotes<br>que les utilisateurs n'aient pas à recher<br>rsqu'ils s'y connectent. | ateurs connectés<br>i l'ordinateur est |

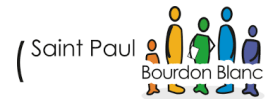

Une fois les deux imprimantes partagées, allez dans l'Active Directory, puis dans notre GPO\_USER\_GLOBAL. Accédez à : Configuration utilisateur > Préférences > Paramètres du Panneau de configuration > Imprimantes. Une fois dans cette section, nous allons créer deux partages afin de rendre les imprimantes accessibles à nos utilisateurs.

Par ailleurs, nous allons également cocher l'option de ciblage pour faire en sorte que les étudiants ne puissent pas voir l'imprimante des professeurs, et inversement.

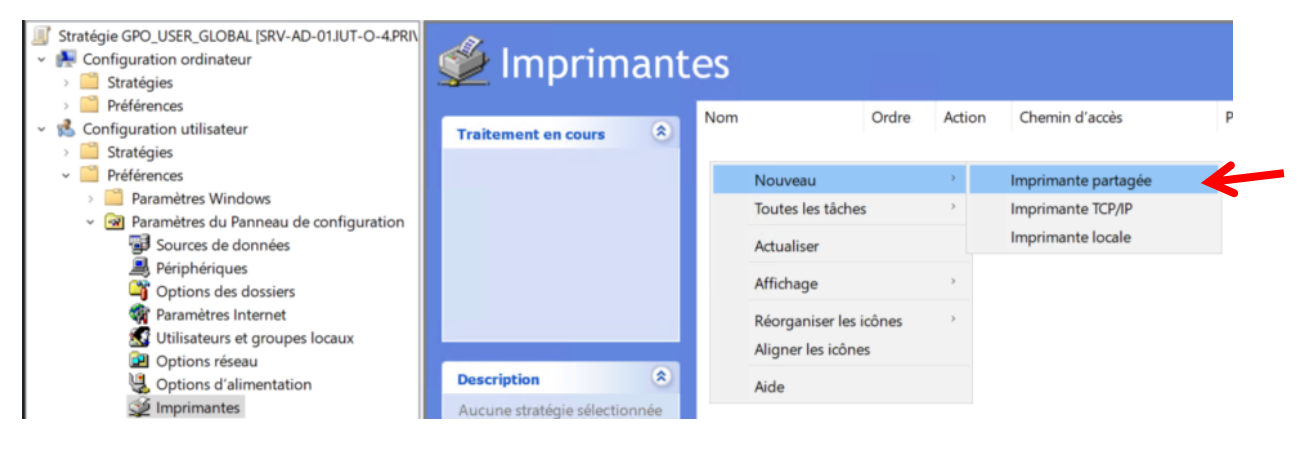

| Nouvelle                                                                    | s propriété   | s d'Impr   | imante partag            | ée                  | ×        |  |  |
|-----------------------------------------------------------------------------|---------------|------------|--------------------------|---------------------|----------|--|--|
| Général                                                                     | Commun        |            |                          |                     |          |  |  |
| ý                                                                           | Action :      | Mettre à   | jour                     |                     | ~        |  |  |
| Supprimer toutes les connexions d'imprimantes partagées Imprimante partagée |               |            |                          |                     |          |  |  |
| Chemin partage :                                                            |               |            |                          |                     |          |  |  |
| Марре                                                                       | er au port lo | al (facult | tatif)                   | and has a militan   |          |  |  |
| Port                                                                        | ocal :        | Recon      | necter<br>imer le mappag | e de tous les ports | - locaux |  |  |
|                                                                             | 0             | ĸ          | Annuler                  | Appliquer           | Aide     |  |  |
|                                                                             |               |            |                          |                     |          |  |  |

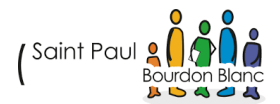

| ans : 📃 Tout Active Dire                                                                                 | ectory                   |                     | ~         | Parcourir    |
|----------------------------------------------------------------------------------------------------|--------------------------|---------------------|-----------|--------------|
| Recherche personnalisée                                                                                  | Avancé                   |                     |           |              |
| Champ                                                                                                    | Condition :              | Valour              |           | Rechercher   |
| Champ                                                                                                    | condition :              | Valeur ;            |           | Arrêter      |
|                                                                                                    |                          |                     |           | Effacer tout |
| Liste des conditions :                                                                                   |                          | Ajouter             | Supprimer | ~            |
| <ajou< td=""><td>uter les critères ci-des</td><td>ssus à cette liste&gt;</td><td></td><td>P</td></ajou<> | uter les critères ci-des | ssus à cette liste> |           | P            |
|                                                                                                    |                          |                     |           | OK           |
|                                                                                                    |                          |                     |           |              |

#### Résultats de la recherche :

| Nom                      | Туре       | Descript |
|--------------------------|------------|----------|
| SRV-IMP-01-Imp_Profs     | Imprimante |          |
| SRV-IMP-01-Imp_Etudiants | Imprimante |          |

Nouvelles propriétés d'Imprimante partagée  $\times$ Général Commun Options communes à tous les éléments Arrêter le traitement des éléments de cette extension si une erreur survient Exécuter dans le contexte de sécurité de l'utilisateur connecté (option de stratégie utilisateur) Supprimer l'élément lorsqu'il n'est plus appliqué Appliquer une fois et ne pas réappliquer Ciblage... Ciblage au niveau de l'élément Description Annuler Appliquer OK Aide

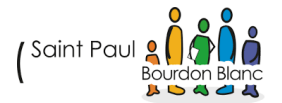

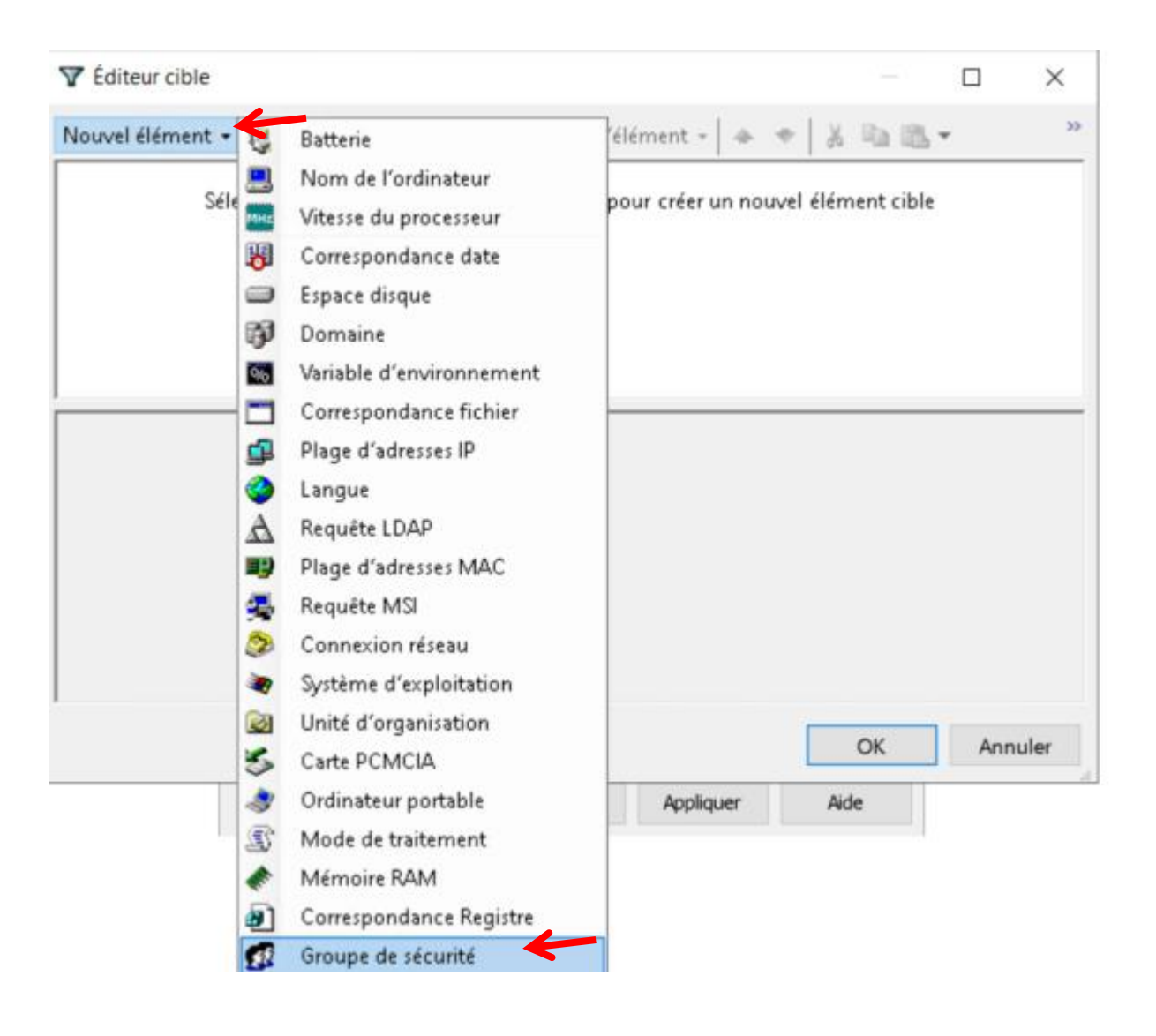

🕵 utilisateur est membre du groupe de sécurité IUT-O-4\GRP\_Professeurs

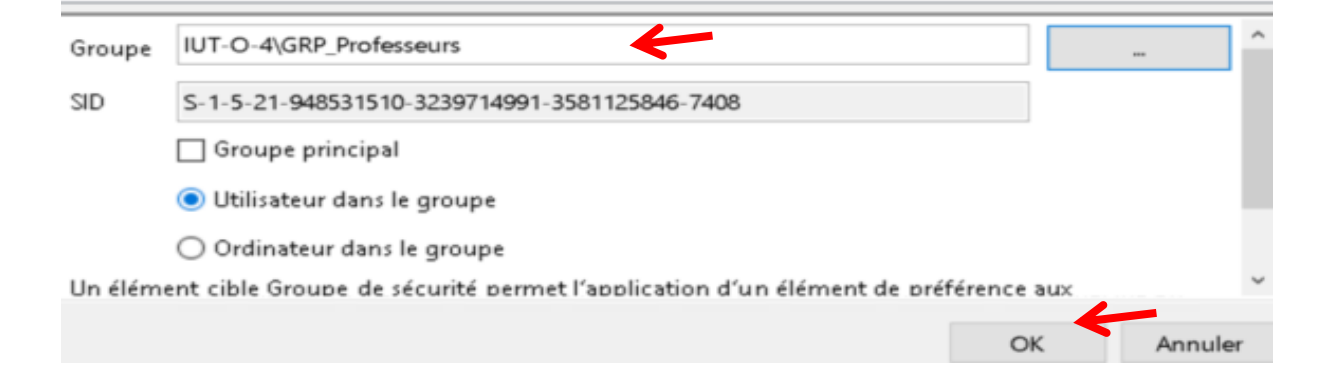

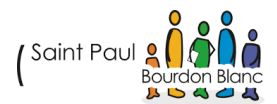

Faites également la même configuration pour l'imprimante des étudiants. À la fin, vous devriez voir les deux imprimantes apparaître comme ceci :

| Nom            | Ordre | Action | Chemin d'accès             | Par défaut |
|----------------|-------|--------|----------------------------|------------|
| Mimp_Etudiants | 2     | Rempla | \\SRV-IMP-01\Imp_Etudiants | Non        |
| MImp_Profs     | 1     | Rempla | \\SRV-IMP-01\Imp_Profs     | Non        |

# 3. ÉTAPE : MISE EN PLACE DE PAPERCUT

Pour pouvoir télécharger PaperCut, vous devez d'abord vous rendre sur le site officiel et télécharger PaperCut NG sur votre serveur d'impression :

Lien du site : https://www.papercut.com/

Une fois PaperCut téléchargé, lancez l'installation et suivez les instructions suivantes :

| Assistant de configuration : Créer × +                                                                          |                                                                                           |                                                                                                    |     |    |                   | -    | 0  | $\times$ |
|----------------------------------------------------------------------------------------------------|-------------------------------------------------------------------------------------------|----------------------------------------------------------------------------------------------------|-----|----|-------------------|------|----|----------|
| C (i) localhost:9191/app?service=page                                                                           | e/SetupAdmin                                                                              |                                                                                                    | Aø. | \$ | ₹⁄≡               |      |    | 0        |
| PaperCut<br>NG                                                                                                  | <b>Créer un compte</b><br>Saisissez le mot de passe à attribuer                           | au compte administrateur principal. Veuillez conserver ce mot de pa                                                                                       | sse |    |                   |      |    | ĺ        |
| L'assistant va vous aider à<br>configurer les options<br>initiales et préparer le<br>système neur l'utilisation | en sécurité.<br>Nom d'utilisateur                                                         | admin                                                                                                    |     |    |                   |      |    |          |
| Si your installer                                                                                               | mot de passe                                                                              |                                                                                                    |     |    |                   |      |    |          |
| l'application pour la<br>première fois, nous vous<br>recommandons de lice le                                    | Vérifier le mot de passe                                                                  |                                                                                                    |     |    |                   |      |    |          |
| guide de démarrage rapide<br>dans le manuel utilisateur.<br>(2) Ouvrir le manuel                                | Votre paramètres régionaux sont act<br>vous pouvez le changer ci-dessous. L<br>monétaire. | uellement définis sur <b>français (France</b> ). Si le réglage n'est pas correc<br>.es paramètres régionaux définissent le format des dates et de l'unité | t,  |    |                   |      |    |          |
| 🛑 Créer un compte                                                                                               | Emplacement                                                                               | Par défaut (Système) - français (France) 🗸 🗸 🗸 🗸                                                                                                    |     |    |                   |      |    |          |
| Sélectionner le type<br>d'organisation                                                                          |                                                                                           |                                                                                                    |     |    |                   |      |    |          |
| Paramétrer les coûts par<br>défaut                                                                              |                                                                                           | Suiva                                                                                                    | nt  |    |                   |      |    |          |
| Synchronisation des<br>utilisateurs                                                                             |                                                                                           |                                                                                                    |     |    |                   |      |    | 7        |
| Tapez ici pour effectuer une recherche                                                                          | iyi 🝙 📻 🛃                                                                                 |                                                                                                    |     | ~  | [] ( <sub>x</sub> | 15:5 | i9 |          |

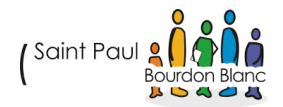

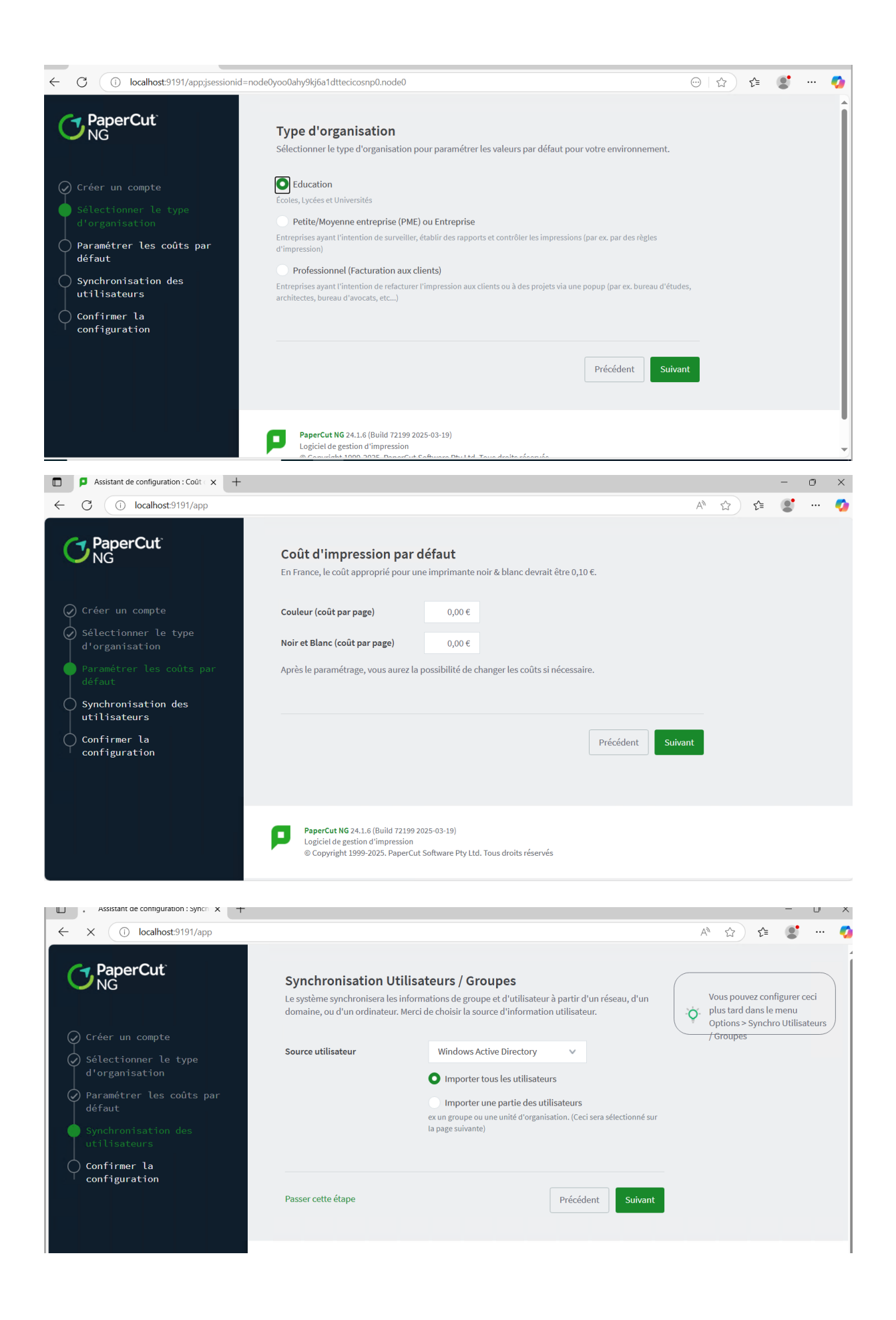

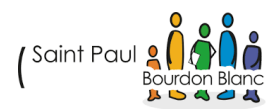

Une fois l'installation terminée, connectez-vous à l'interface d'administration de PaperCut, soit en cliquant sur l'application, soit en saisissant l'URL :

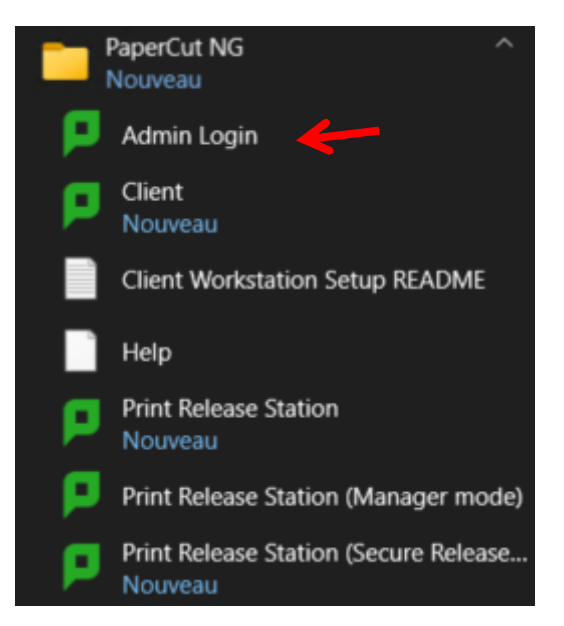

(i) localhost:9191/admin

Une fois connecté, vous devriez voir tous vos utilisateurs importés ainsi que les deux imprimantes que vous avez créées :

|   | NOM D'UTILISATEUR 🕈 | NOM COMPLET    | SOLDE                 | RESTREINT | PAGES | TRAVAUX |
|---|---------------------|----------------|-----------------------|-----------|-------|---------|
| ۲ | adbaugard           | BAUGARD Adjiho | 5,00€                 | Oui       | 0     | 0       |
| ۲ | adbessa             | BESSA Adrien   | 5,00€                 | Oui       | 0     | 0       |
| ۲ | adbillot            | BILLOT Adele   | 5,00€                 | Oui       | 0     | 0       |
| ۲ | adboyer             | BOYER Adrien   | 5,00€                 | Oui       | 0     | 0       |
| ۲ | adbrady             | BRADY Adelie   | 5,00€                 | Oui       | 0     | 0       |
| ۲ | adcanoy             | CANOY Adrien   | 5,00€                 | Oui       | 0     | 0       |
| ۲ | adcourant           | COURANT Adrien | 5 <mark>,</mark> 00 € | Oui       | 0     | 0       |
| ۲ | adfomba             | FOMBA Adama    | 5,00€                 | Oui       | 0     | 0       |
| ۲ | adgouache           | GOUACHE Adele  | 5,00€                 | Oui       | 0     | 0       |
| ۲ | administrateur      |                | 49,50€                | Oui       | 5     | 3       |

|   | IMPRIMANTE 🕇             | COÛT PAR PAGE       | ATTRIBUTS     | NOMBRE TOTAL DE PAGES | NOMBRE TOTAL DE TRAVAUX |
|---|--------------------------|---------------------|---------------|-----------------------|-------------------------|
| ē | [Modèle d'Imprimante]    | 0,30 € (Standard)   | Pas de filtre | 0                     | 0                       |
| ē | srv-imp-01\Imp_Etudiants | 0,30 € ( Standard ) | Pas de filtre | 0                     | 0                       |
| 8 | srv-imp-01\Imp_Profs     | 0,30 € ( Standard ) | Pas de filtre | 0                     | 0                       |

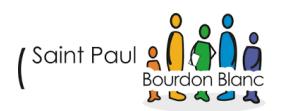

Dans l'onglet *Groupes*, nous allons ajouter nos groupes *Profs* et *Étudiants* issus de l'Active Directory, puis leur attribuer des quotas. Les professeurs ne pourront pas dépenser plus de 15 €, tandis que les étudiants seront limités à 5 €.

|    | NOM DE GROUPE 🕈             | SOLDE INITIAL | RESTREINT | PLANIFIER UN MONTANT | PÉRIODE DE PLANIFICATION |
|----|-----------------------------|---------------|-----------|----------------------|--------------------------|
| 83 | [Tous les Utilisateurs]     | 5,00 €        | Oui       | 0,00€                | Aucun                    |
| 83 | OU:IUT-O-4.priv/Etudiant    | 5,00 €        | Oui       | 5,00€                | Mensuel                  |
| 23 | OU:IUT-O-4.priv/Professeurs | 15,00€        | Oui       | 15,00€               | Mensuel                  |

Puis nous allons configurer les imprimantes. Pour ce faire, allez dans l'onglet *Imprimantes*, puis cliquez sur l'imprimante « Imp\_Profs », ensuite accédez à la section *Filtres & Restrictions* :

# Détails de l'imprimante: srv-imp-01\Imp\_Profs Résumé Facturation avancée Filtres & Restrictions Historique des travaux Statistiques Restriction de Groupe Spécifier quels groupes peuvent avoir accès à l'imprimante OU:IUT-0-4.priv/Etudiant OU:IUT-0-4.priv/Professeurs

Grace filtre à ce filtre seuls les professeurs pourrons imprimer sur cette imprimante.

Nous allons également configurer l'imprimante des étudiants :

#### Détails de l'imprimante: srv-imp-01\Imp\_Etudiants

| Résumé Facturat | tion avancée Filtre | s & Restrictions | Script | Historique des travaux | Statistiques |
|-----------------|---------------------|------------------|--------|------------------------|--------------|
|-----------------|---------------------|------------------|--------|------------------------|--------------|

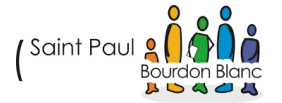

| Conversions                                                                                       |                                                                         | Actions             |
|---------------------------------------------------------------------------------------------------|-------------------------------------------------------------------------|---------------------|
| Convertir en Noir et Blanc                                                                        |                                                                         | Ré-initia           |
| Convertir automatiquement les travaux couleur en niveaux de gris pour les utilisateurs spécifiés. | Convertir automatiquement les travaux couleur en niveaux de gris pour : | Copier (<br>imprima |
|                                                                                                   | -                                                                       | Renom               |
|                                                                                                   | ✓ OU:IUT-O-4.priv/Etudiant                                              | Supprin             |
|                                                                                                   | OU:IUT-O-4.priv/Professeurs                                             | Voir les            |
|                                                                                                   |                                                                         | Voir les            |
|                                                                                                   |                                                                         | Voir l'hi           |
| Convertir en Recto-Verso                                                                          |                                                                         | Voir les            |
| Convertir automatiquement les travaux recto (une face) en                                         | Convertir les travaux recto en recto-verso pour :                       |                     |
| ecto-verso (deux faces) pour les utilisateurs spécifiés.                                          | Les utilisateurs des groupes suivants : 🗸 🗸                             |                     |
|                                                                                                   | OU:IUT-O-4.priv/Etudiant         OU:IUT-O-4.priv/Professeurs            |                     |
|                                                                                                   | Annuler Appliquer                                                       |                     |
|                                                                                                   |                                                                         |                     |
| Restriction de Groupe                                                                             | ✓ N'autoriser que les groupes suivants à imprimer                       |                     |
| Spécifier quels groupes peuvent avoir accès à<br>l'imprimante                                     | OU:IUT-O-4.priv/Etudiant<br>OU:IUT-O-4.priv/Professeurs                 |                     |

Les étudiants ne pourront pas imprimer en couleur et devront imprimer en recto-verso. De plus, les professeurs ne pourront pas imprimer sur ces imprimantes.

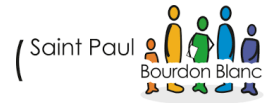

# 4. ÉTAPE : TEST

Pour le test, nous allons utiliser un compte étudiant et vérifier qu'il ne voit pas l'imprimante des professeurs. De plus, nous vérifierons que son quota d'impression diminue bien après une impression et qu'il ne peut imprimer qu'en noir et blanc.

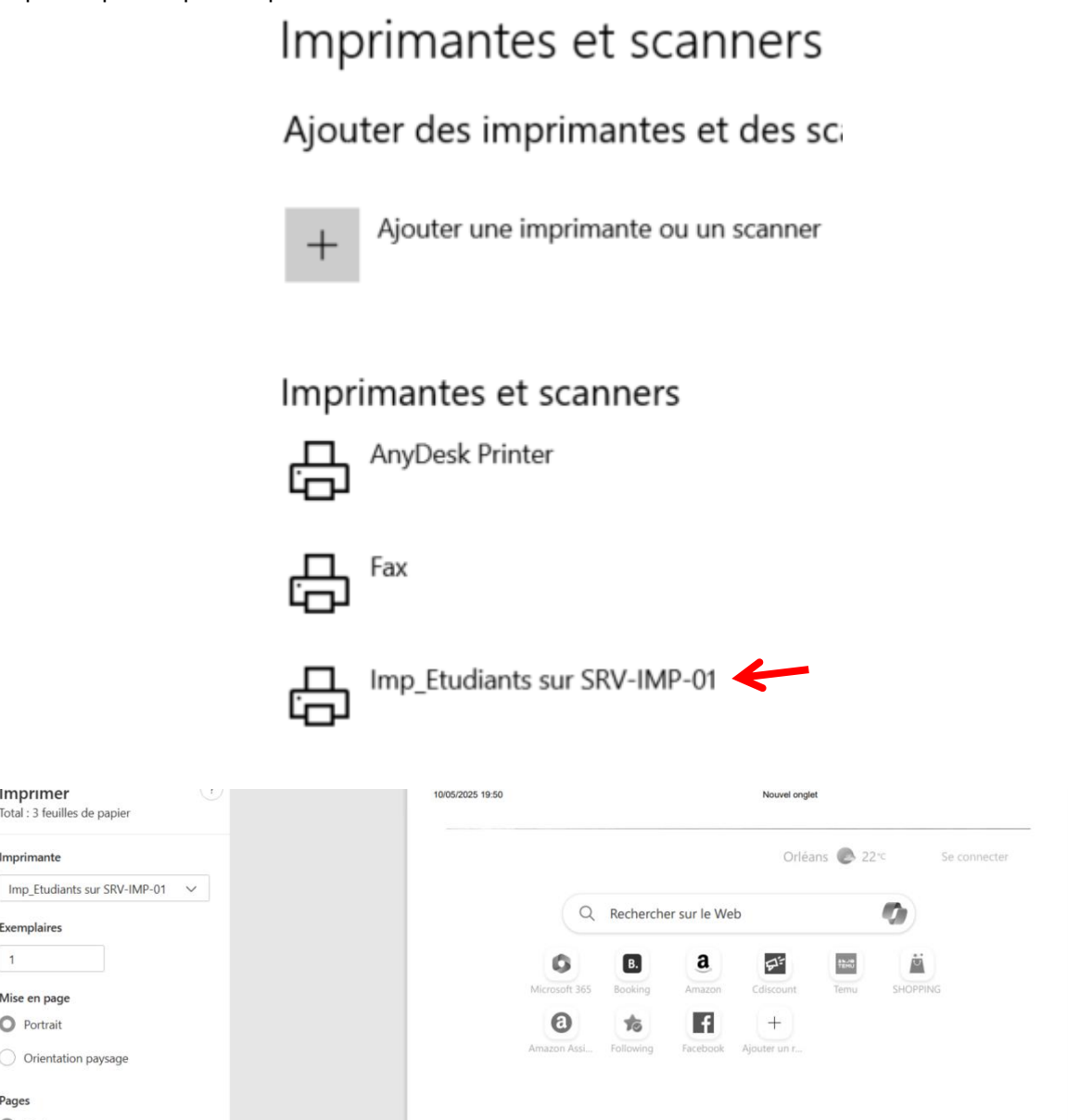

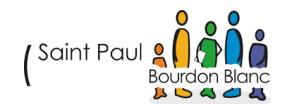

Imprimer

Imprimante

Exemplaires 1

Mise en page O Portrait

Pages O Tout

Orientation paysage

O Pages impaires uniquement O Pages paires uniquement

O par exemple : 1-5, 8, 11-13 Paramètres supplémentaires 🤟 orimer à l'aide de la boîte de dialogue s

Imprimer

Annuler

Total : 3 feuilles de papier

Suivi

S

Disposition du flux

Découvrir

Filtre activé

| Liste de                                          | s imprimantes Travaux en attente | Options de notifications | Graphiques          | Remboursements        |                         |  |  |  |  |  |
|---------------------------------------------------|----------------------------------|--------------------------|---------------------|-----------------------|-------------------------|--|--|--|--|--|
| Filtre désactivé                                  |                                  |                          |                     |                       |                         |  |  |  |  |  |
|                                                   | IMPRIMANTE 🕇                     | COÛT PAR PAGE            | ATTRIBUTS           | NOMBRE TOTAL DE PAGES | NOMBRE TOTAL DE TRAVAUX |  |  |  |  |  |
| 8                                                 | [Modèle d'Imprimante]            | 0,30 € (Standard)        | Pas de filtre       | 0                     | 0                       |  |  |  |  |  |
| 8                                                 | srv-imp-01\Imp_Etudiants         | 0,30 € ( Standard )      | Filtré (3)          | 3                     | 1                       |  |  |  |  |  |
| 8                                                 | srv-imp-01\Imp_Profs             | 0,30 € (Standard)        | Filtré (1)          | 0                     | 0                       |  |  |  |  |  |
|                                                   |                                  |                          |                     |                       |                         |  |  |  |  |  |
| Détails de l'imprimante: srv-imp-01\Imp_Etudiants |                                  |                          |                     |                       |                         |  |  |  |  |  |
| Résum                                             | é Facturation avancée Filtres &  | Restrictions Script      | Historique des trav | vaux Statistiques     |                         |  |  |  |  |  |

| DATE D'UTILISATION 🕹 | UTILISATEUR | FACTURÉ À | PAGES | соџт  | NOM DU DOCUMENT | ATTRIBUTS                                                                               | ÉTAT                             |
|----------------------|-------------|-----------|-------|-------|-----------------|-----------------------------------------------------------------------------------------|----------------------------------|
| 10 mai 2025 19:51:12 | zahamidi    | zahamidi  | 3     | 0,30€ | Nouvel onglet   | A4 (ISO_A4)<br>Recto-verso: Oui<br>Noir et Blanc: Oui<br>1 672 kB<br>SRV-GLPI-01<br>XPS | 🖨 Imprimé<br>Rembourser Modifier |

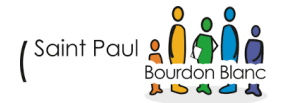

## VALIDATION

| Editée par :   | Mathis BOUCHET / Tom COELHO            |           |
|----------------|----------------------------------------|-----------|
| RÉVISÉE PAR :  | Mathis BOUCHET / Tom COELHO            |           |
| SUIVIE PAR :   | Mathis BOUCHET / Tom COELHO            |           |
| Validée par :  | Mathis BOUCHET / Tom COELHO            |           |
| Date :         |                                        | Version : |
| 10 / 05 / 2025 | ( Saint Paul 2 A Danc<br>Bourdon Blanc | 1         |

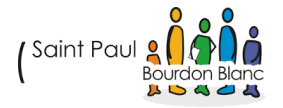